# Schritt-für-Schritt Anleitung für die Registrierung/Anmeldung am 50,2 Hz Portal

Um das 50,2 Hz Portal nutzen zu können, ist zuerst eine Registrierung als Portalnutzer mit Ihrer eMail-Adresse als Benutzername erforderlich. Nach der Anmeldung im Portal werden die ID und der Name abgefragt, die Sie für den Zugang erhalten haben (Sicherheitsabfrage).

Folgende Schritte sind für die Registrierung/Anmeldung erforderlich:

# Registrierung

## Schritt1

Bitte klicken Sie den Link "Registrieren".

| 50.2 Hz Portal                                                                                                    |                                                                                                    |  |  |
|----------------------------------------------------------------------------------------------------|----------------------------------------------------------------------------------------------------|--|--|
|                                                                                                    |                                                                                                    |  |  |
| Anmeldung                                                                                                    | Registrierung                                                                                                    |  |  |
| ACHTUNG:<br>Vor der ersten Anmeldung am 50.2 Hz Portal müssen Sie sich einmal Registrieren. Bitte beachten Sie<br>dazu bei Bedarf die Anleitung (siehe rechte Seite).<br>Bei der Registrierung legen Sie einmalig die nachstehend benötigten Anmeldedaten (Benutzername<br>und Passwort) fest. | Um Ihre Zugangsdaten für das 50.2 Hz Portal zu erhalten, müssen Sie sich<br>registrieren.<br>Anschließend können Sie dann alle weiteren Online-Service-Funktionen<br>nutzen.<br>Registrieren Schritt 1 |  |  |
| Benutzername:                                                                                                    | Passwort vergessen                                                                                                    |  |  |
| Inweis: Bitte verwenden Sie ihre E-Mail-Adresse als Benutzername.                                                                                                    | Anleitung 50.2 Hz Portal                                                                                                    |  |  |
| Passwort: (Passwort vergessen?- siehe rechte Seite)                                                                                                    | Schritt-für-Schritt Anleitung für die Registrierung/Anmeldung am 50.2 Hz<br>Portal.                                                                                                    |  |  |
|                                                                                                    | Anleitung (PDF)                                                                                                    |  |  |
|                                                                                                    |                                                                                                    |  |  |

## Schritt 2

Bitte geben Sie die unten angezeigten Daten ein. Die eMail-Adresse ist gleichzeitig ihr Benutzername für das 50,2 Hz Portal. Sie muss gültig sein und von Ihnen empfangen werden können, es wird eine eMail mit einem Aktivierungslink verschickt. Über diese eMail-Adresse wird das 50,2 Hz Portal zukünftig mit Ihnen kommunizieren.

#### Achtung: Das Passwort muss eine Kombination aus Buchstaben und Zahlen sein!

<u>Wenn Sie eine Photovoltaik-Anlage betreiben</u> und Daten zu den verbauten Wechselrichtern erfassen wollen (in diesem Fall haben Sie ein Anschreiben ihres Verteilnetzbetreibers zu diesem Thema erhalten), <u>lassen Sie bitte den Punkt</u> "als Anlagenbetreiber zur Erfassung von Wechselrichterdaten" aktiviert.

Wenn Sie sich als ein vom Verbundnetzbetreiber beauftragter Dienstleister (ein Dienstleister rüstet die Wechselrichter an der Photovoltaik-Anlage um) registrieren wollen und eine entsprechende eMail erhalten haben, wählen Sie bitte diesen Punkt aus.

| Bitte registrieren sie sich hier mit Ihrer Emailadresse um Zugang zum<br>50,2 Hz Portal zu erhalten.                                                                                                    |  |  |  |  |
|----------------------------------------------------------------------------------------------------|--|--|--|--|
| Vorname: Schritt 2                                                                                                    |  |  |  |  |
| <ul> <li>Als Anlagenbetreiber zu Erfassung von Wechselrichterdaten registrieren</li> </ul>                                                                                                    |  |  |  |  |
| <ul> <li>Als Dienstleister registrieren</li> <li>Hinweis: Sie sind ein Dienstleister, wenn Sie an PV-Anlagen die Umrüstung der</li> <li>Wechselrichter als eingetragener Installateur eines Verteilnetzbetreibers oder</li> <li>zertifizierter Partner der Hersteller durchführen.</li> <li>Bitte wählen Sie diese Option nur, wenn Sie von einem</li> <li>Verbundnetzbetreiber als Dienstleister benachrichtigt wurden und eine</li> <li>eMail mit Authentifizierungsdaten erhalten haben.</li> </ul> |  |  |  |  |
| Schritt 3 Registrieren                                                                                                    |  |  |  |  |

#### Schritt 3

Drücken Sie dann bitte die Schaltfläche "Registrieren".

Sie erhalten den Hinweis über die erfolgreiche Registrierung.

| 50.2 Hz Port                                                                                                    | tal                                                                                                    |                                     | 1111111                    | HE | The |
|----------------------------------------------------------------------------------------------------|----------------------------------------------------------------------------------------------------|-------------------------------------|----------------------------|----|-----|
|                                                                                                    |                                                                                                    |                                     |                            |    |     |
| Start                                                                                                    |                                                                                                    |                                     |                            |    |     |
| Vielen Dank, Sie haben Sie<br>müssen Sie ihn zunächst<br>Bestätigungsmail mit derer<br>aktivieren können. Bitte registrieren sie sich h | ch erfolgreich registriert. Um den Zug<br>aktivieren. Sie erhalten in Kürze eine<br>n Hilfe Sie den Zugang zum 50,2 Hz Pr<br>ier mit Ihrer Emailadresse um Zu | ing zu nutzen<br>Intal<br>Igang zum |                            |    |     |
| 50,2 Hz Portal zu erhalten.                                                                                                    |                                                                                                    |                                     |                            |    |     |
| Vorname:                                                                                                    | Max                                                                                                    |                                     |                            |    |     |
| Nachname:                                                                                                    | Muster                                                                                                    |                                     |                            |    |     |
| Email:                                                                                                    | max@muster.de                                                                                                    |                                     |                            |    |     |
| Passwort:                                                                                                    | •••••                                                                                                    |                                     |                            |    |     |
| Passwort wiederholen:                                                                                                    | •••••                                                                                                    |                                     |                            |    |     |
|                                                                                                    |                                                                                                    |                                     |                            |    |     |
|                                                                                                    |                                                                                                    | Registrieren                        |                            |    |     |
|                                                                                                    |                                                                                                    |                                     |                            |    |     |
|                                                                                                    |                                                                                                    |                                     |                            |    |     |
|                                                                                                    |                                                                                                    |                                     |                            |    |     |
|                                                                                                    |                                                                                                    |                                     |                            |    |     |
|                                                                                                    |                                                                                                    |                                     |                            |    |     |
| 1)                                                                                                    |                                                                                                    |                                     |                            |    |     |
|                                                                                                    |                                                                                                    | Datanechutzhinwaie   Hath           | inneaueechluee   Impreesum |    |     |
|                                                                                                    |                                                                                                    | patenaonateniliwets   natu          | maaaaaaamaa   mhicseam     |    |     |

# Schritt 4

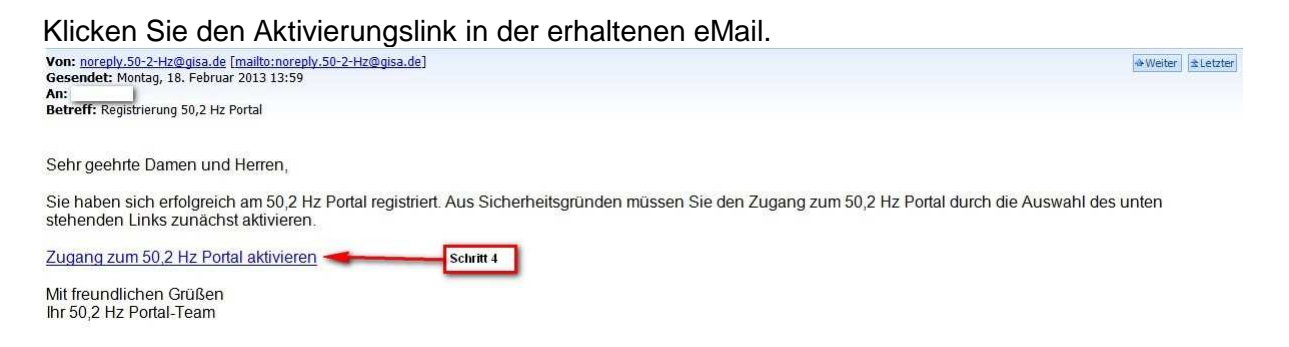

# Schritt 5

Sie sehen die Bestätigung der erfolgreichen Aktivierung. Klicken Sie bitte auf den Link "weiter zum 50,2Hz Portal".

| 50.2 Hz Portal |                                                                                  |
|----------------|----------------------------------------------------------------------------------|
| A Content      |                                                                                  |
|                |                                                                                  |
| Start          | A CARACTER AND A CARACTER AND A SHARE AND AN AN AN AN AN AN AN AN AN AN AN AN AN |
|                | Aktivierung Ihres 50,2 Hz Portal Zugangs.                                        |
|                | Inr Zugang zum 50,2 Hz Portal wurde erfolgreich<br>aktiviert.                    |
|                | weiter zum 50,2 Hz Portal                                                        |
|                |                                                                                  |
|                | Datenschutzhinweis   Haffungsausschluss   Impressum                              |

## <u>Schritt 6</u>

Tragen Sie bitte Ihre in Schritt 3 eingegebene eMail-Adresse (in das Feld Benutzername) und das Passwort in die markierten Felder ein.

## Schritt 7

Klicken Sie bitte auf den Link "Anmelden".

| 50.2 Hz Portal                                                                                                    |                                                                                                    |
|----------------------------------------------------------------------------------------------------|----------------------------------------------------------------------------------------------------|
| Login                                                                                                    | Registrierung                                                                                                    |
| Bitte tragen Sie Ihre Zugangsdaten ein, um sich für das 50,2 Hz Portal anzumelden.  Benutzername: Schritt 6 Passwort: | Um Ihre Zugangsdaten für das 50,2 Hz Portal zu erhalten, müssen Sie sich<br>registrieren.<br>Anschließend können Sie dann alle weiteren Online-Service-Funktionen<br>nutzen.<br>Registrieren |
| Anmelden Schritt 7                                                                                                    |                                                                                                    |
| Datenschutzhinweis   H                                                                                                | aftungsausschluss   Impressum                                                                                                    |

# <u>Schritt 8</u>

Nach der Anmeldung im Portal werden Sie aus Sicherheitsgründen nach der Kombination aus ID + Name gefragt. Tragen Sie hier bitte die Daten aus Ihrem Anschreiben ein.

| Erfassung Ihrer Photovolta                                        | ik-Anlage                                                                        |                                                                  |
|-------------------------------------------------------------------|----------------------------------------------------------------------------------|------------------------------------------------------------------|
| Bitte geben Sie die ID und den<br>dienen der Ermittlung Ihrer Pho | Namen exakt so ein, wie in Ihrem Anso<br>tovoltaik-Anlagen, die Ihnen im nächste | chreiben abgedruckt. Diese Daten<br>en Schritt angezeigt werden. |
| ID: *                                                             | Name: *                                                                          |                                                                  |
|                                                                   |                                                                                  | Weiter                                                           |